# ภาคผนวก ก

คู่มือการติดตั้ง

## คู่มือการติดตั้ง

การพัฒนาเว็บแอพพลิเคชั่นสำหรับการบริหารจัดการระบบการสั่งซื้อสินค้าและสต๊อก สินค้า กรณีศึกษา ร้าน Friend cloth\_2hand มีการนำโปรแกรมไฟล์ซิลลา (FileZilla) และ phpMyAmin เข้ามาช่วยในการจัดการไฟล์บนเซิร์ฟเวอร์และ ฐานข้อมูลมีขั้นตอนการติดตั้งดังนี้

### 1. การติดตั้งไฟล์ซิลลา (FileZilla)

1.1 ขั้นตอนการเชื่อมต่อ Domain Server

| 🛃 w/b - ftp://jsap1%40cis-training.com@cis-training.com/2121 - FileZilla          | — <b>a</b> ×                                                   |
|-----------------------------------------------------------------------------------|----------------------------------------------------------------|
| Elle Edit View Transfer Server Bookmarks Help                                     |                                                                |
| <u>⊴</u> - ≥ <b>* * * © № 0 ½ ↓</b> ▼ Q 9 &                                       |                                                                |
| Hoth cintralian com Honorana (Cintralian com Decused assessed Dect 2121 (Contexes |                                                                |
| Boe co-remaindrout Stearens 6-co-remaindrout hereRole and The area                | MALE T                                                         |
| Status: Plan FTP is insecure. Please switch to 5P over TLS. 3 1                   |                                                                |
| Status: Retrieving directory listing                                              |                                                                |
| Status: Directory listing of "/" successful                                       | *                                                              |
| Local site: C2xempp) htdps://emutil_drinking/did/                                 | V Remote the /                                                 |
| muti,drinking                                                                     |                                                                |
| E - git                                                                           | 2 cgi-bin                                                      |
| E backend                                                                         | <b>?</b> CG                                                    |
| 8- doi:                                                                           | t rig                                                          |
| public                                                                            |                                                                |
| Filename Filester Filetane Last modified                                          |                                                                |
|                                                                                   | There a finite finance instantial Seminary Assessments         |
| css File folder 5/15/2020 11: 64:40                                               | resource recycle construction construction                     |
| File folder 5/15/2020 11:44:40                                                    | Concision Factories 1/21/2018/6/6 Streams ID Batto             |
| s File folder 5/15/2020 11:44:40                                                  | cas File folder 5/15/2020 11-4. floatings (0., ftp.ftp         |
| * faviconico 4,256 Icon 5/15/202011:44:40                                         | img File folder 5/15/2020 11.0 flcdmpe (D., ftp ftp            |
| Chrome Hilling Do., Sy 19/2020 (Residu.)                                          | js File folder 5/15/2020 11:4 flodmpe (0 ftp ftp               |
|                                                                                   |                                                                |
|                                                                                   | siconico 4,286 icon 5/15/2020114. adfw/0644 ftp/ftp            |
|                                                                                   | indecizini ("210 Chiome nu, priozoco inv., admir (covi) repres |
|                                                                                   |                                                                |
|                                                                                   |                                                                |
|                                                                                   |                                                                |
|                                                                                   |                                                                |
|                                                                                   |                                                                |
|                                                                                   |                                                                |
|                                                                                   |                                                                |
|                                                                                   |                                                                |
|                                                                                   |                                                                |
|                                                                                   |                                                                |
|                                                                                   |                                                                |
|                                                                                   |                                                                |
|                                                                                   |                                                                |
|                                                                                   |                                                                |
| 2 files and 3 directories. Total size: 5,562 bytes                                | 3 files and 4 directories. Rotal size: 5,860 bytes             |
| Severil vial file Direction Remote file Size Directly Status                      |                                                                |
| And the second relation of the second second                                      |                                                                |
|                                                                                   |                                                                |
|                                                                                   |                                                                |
|                                                                                   |                                                                |

## **ภาพที่ ก.1** ขั้นตอนการเชื่อมต่อ Domain Server

หมายเลข 1 ช่องสำหรับกรอกข้อมูลโฮสต์ หมายเลข 2 ช่องสำหรับกรอกชื่อผู้ใช้ หมายเลข 3 ช่องสำหรับกรอกรหัสผ่าน หมายเลข 4 ช่องสำหรับกรอกพอร์ทของโฮสต์ หมายเลข 5 ปุ่มเชื่อมต่อ 1.2 เมื่อทำการเชื่อมต่อสำเร็จให้ทำการไฟล์แล้วทำการอัปโหลดโดยการคลิกขวาที่ไฟล์ แล้วกดปุ่ม อัปโหลดเท่านี้ก็เป็นการเสร็จสิ้นการอัปไฟล์ขึ้นเซิรฟ์

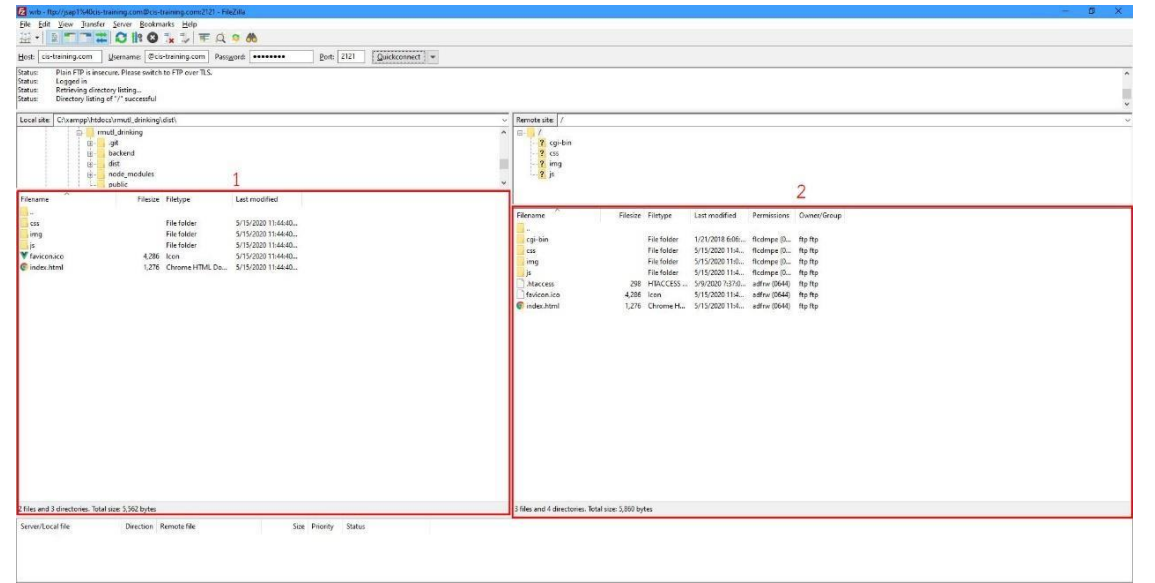

**ภาพที่ ก.2** ขั้นตอนการอัปโหลดไฟล์ขึ้นเซิร์ฟ

หมายเลข 1 พื้นที่ภายในคอม หมายเลข 2 พื้นที่ภายในเซิร์ฟเวอร์

### 2. คู่มือการอัพโหลดไฟล์ฐานข้อมูล

2.1 เข้าเว็บ http://27.254.87.177:81/phpmyadmin/ กรอกข้อมูลผู้ใช้ และ รหัสผ่าน

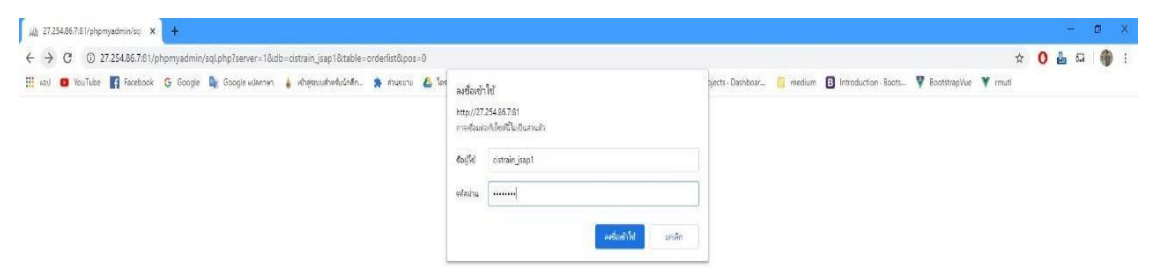

**ภาพที่ ก.3** ขั้นตอนการอัปโหลดไฟล์ฐานข้อมูล 1

หมายเลข 1 ช่องสำหรับกรอกชื่อผู้ใช้

หมายเลข 2 ช่องสำหรับกรอกรหัสผ่าน

2.2 เมื่อเข้าสู่ระบบแล้วให้ทำการฐานข้อมูลแล้วกดปุ่ม Import

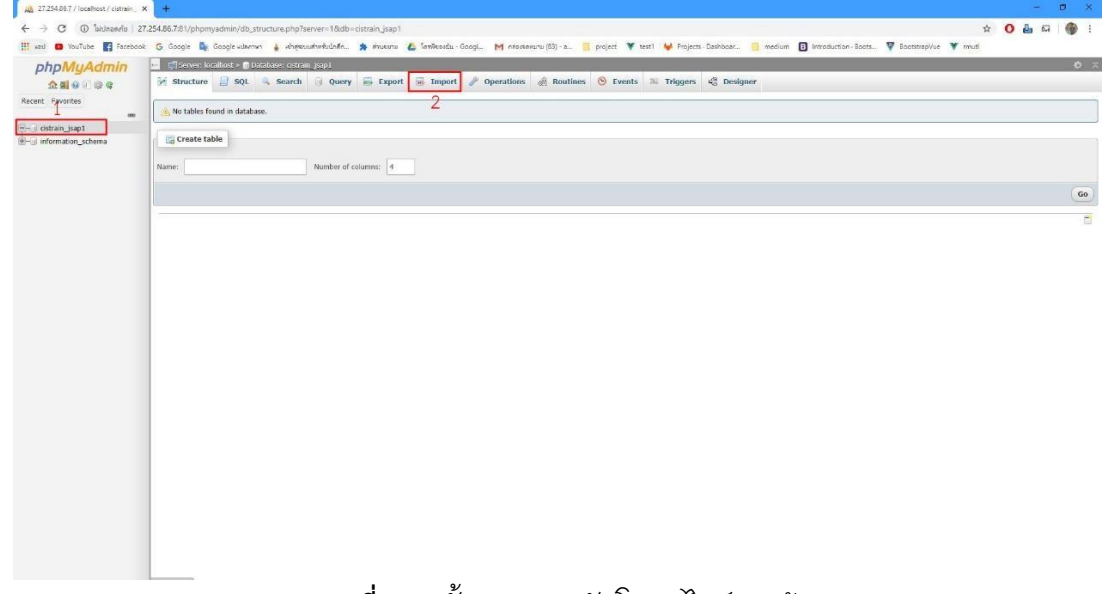

#### **ภาพที่ ก.4** ขั้นตอนการอัปโหลดไฟล์ฐานข้อมูล 2

หมายเลข 1 ฐานข้อมูล หมายเลข 2 ปุ่มImport

2.3 เมื่อเข้าสู่หน้าจอนี้ ให้ทำการเลือกไฟล์ SQL เพื่อทำการ Import เข้าฐานข้อมูล

| → C A biunsaris 2       | 7.254.86.721/phpnyadmin/db_import.php?db=cistrain_jsap1 🏠 🧿 🏭 😽                                                                                                    |
|-------------------------|----------------------------------------------------------------------------------------------------|
| and 🛄 YouTube 🛐 Faceboo | k 🔓 Coogle 🥾 Coogle ubannar 🛔 ahteouthanhuindha. 🎓 Annena 🙆 'analesatu-Coogle. 🕅 nesekarun (13)-e. 📒 project 🔻 test i 🦊 Projects-Dishboor. 📋 medium 🔃 Introduction-Boots. 🖤 Project                                                                                                    |
| phpMyAdmin              | 🚅 💭 Server: localitost > 🕲 Database: cistrain juspi                                                                                                    |
| 280000C                 | 📝 Structure 🔓 SQL 🐁 Search 🔅 Query 🖶 Export 🗃 Import 🥔 Operations 💩 Routines 😒 Events 🗮 Triggers 🤹 Designer                                                                                                    |
| ecent Favorites         |                                                                                                    |
|                         | Importing into the database "cistrain isap1"                                                                                                    |
| information_schema      |                                                                                                    |
|                         | File to import:                                                                                                    |
|                         | File may be compressed (gsip, zp) or uncompressed.                                                                                                    |
|                         | A compressed fife's name must end in _[format].[compression]. Example: .sql.zip                                                                                                    |
|                         | Browse your computer islandbild (strain_jsap1.sq) 1 (Max: 300MB)                                                                                                    |
|                         | You may also drag and drop a file on any page.                                                                                                    |
|                         | Character set of the file: utf-8 •                                                                                                    |
|                         |                                                                                                    |
|                         | Partial import:                                                                                                    |
|                         | 8 Allow the interruption of an import in case the script detects it is close to the PHP timeout limit. (This might be a good way to import large fless, however it can break transactions.)                                                                                                    |
|                         | Skip this number of queries (for SQL) starting from the first one: 0                                                                                                    |
|                         |                                                                                                    |
|                         | Other options:                                                                                                    |
|                         | / Enable Foreign key checks                                                                                                    |
|                         | 101 Denormal Active Active and                                                                                                    |
|                         | Format:                                                                                                    |
|                         | SQL ·                                                                                                    |
|                         |                                                                                                    |
|                         | Format-specific options:                                                                                                    |
|                         |                                                                                                    |
|                         | SQL compatibility mode: NONE •                                                                                                    |
|                         | Do not use Auto_incontent for zero values                                                                                                    |
|                         |                                                                                                    |
|                         | General Contractions of the second second sec |
|                         |                                                                                                    |

**ภาพที่ ก.5** ขั้นตอนการอัปโหลดไฟล์ฐานข้อมูล 3 หมายเลข 1 ปุ่มเลือกไฟล์ SQL

หมายเลข 2 ปุ่ม Go กดเพื่อทำการ Import

2.4 หน้าจอเมื่อทำการ Import SQL สำเร็จ

| ohoMuAdmin                                                 | 📮 🕼 Gerver: 127.0.0.1 × 💿 Database: EA_chat > 🔝 Tables users:                                                  | ⇔ ⊼     |  |  |  |
|------------------------------------------------------------|----------------------------------------------------------------------------------------------------|---------|--|--|--|
| <b>公司 0</b> □ ◎ ¢                                          | 📑 Browse 🕅 Structure 🔮 SQL 🔍 Search 🤰 Insert 🗮 Export 🔚 Import 🐮 Privileges 🥜 Operations 🕸 Tracking 🎬 Triggers |         |  |  |  |
| Recent Favorites                                           | Showing rows 0 - 2 (3 total, Query took 0.0020 seconds.) 2                                                     |         |  |  |  |
| New Coloradore                                             | SELECT # FROM 'users'                                                                                          |         |  |  |  |
| -B New                                                     | Profiling [Edit inline] [Edit] [Explain SQL] [Create PHP code] [Refresh]                                       |         |  |  |  |
| • M amphures 1<br>• M categories                           | Show all Number of rows: 25 V Filter rows: Search this table Sort by key: None V                               |         |  |  |  |
| + / customers                                              | + Opbons                                                                                                    |         |  |  |  |
| +                                                          | ← T→ ▼ id firstname lastname address email telephone status username password profile                          |         |  |  |  |
| - M orders                                                 | 🗌 🥒 Edit 💱 Copy 🤤 Delete 1 Manaa 🧃 gauaszuw ddddddd admin@gmail.com 1234567890 1 admin yBRXIyul.jpg            |         |  |  |  |
| 🛞 📝 orders_detail                                          | 🗌 🥜 Edit 👫 Copy 🥥 Delete 3 เจ้าของ คนที่1 9/8887 soukiji tangky_Pizza01@hotmail.com 098748951 2 shop1          |         |  |  |  |
| 🖶 📝 payments                                               | 🗌 🥜 Edit 👫 Copy 🥥 Delete 4 wűnaru nuńi 9/8887 soukiji tangky_pizza@hotmail.com 0897888954 4 shop2              |         |  |  |  |
| <ul> <li>M products</li> <li>M products_gallery</li> </ul> | 1 Check all With selected: 🥜 Edit 📑 Copy 🤤 Delete 🔜 Export                                                     |         |  |  |  |
| products_into     provinces                                | Show all Number of rows: 25 V Filter rows: Search this table Sort by key: None V                               |         |  |  |  |
| 🛞 🥢 users                                                  |                                                                                                    |         |  |  |  |
| - information_schema                                       | Query results operations                                                                                       |         |  |  |  |
| 🕶 🗐 mysql                                                  |                                                                                                    |         |  |  |  |
| + performance_schema                                       | 📷 Print 💃 Copy to Clipboard 🚔 Export 👪 Display chart 🐁 Create view                                             |         |  |  |  |
| +−3 phpmyadmin<br>+−3 test                                 | Bookmark this SQL query                                                                                        |         |  |  |  |
|                                                            | Label: Let every user access this bookmark                                                                     |         |  |  |  |
|                                                            | Bookmark this SQL query                                                                                        |         |  |  |  |
|                                                            |                                                                                                    | <b></b> |  |  |  |
|                                                            | Console                                                                                                    |         |  |  |  |

## **ภาพที่ ก.6** ขั้นตอนการอัปโหลดไฟล์ฐานข้อมูล 4

หมายเลข 1 ตารางข้อมูลที่ทำการImportเข้ามา

หมายเลข 2 สถานะบอกว่าทำการ Import สำเร็จ